#### Инструкция по работе с реестром вакцинации

Внимание! Проверьте и скачайте новую версию инструкции с сайта <u>www.citto.ru</u> *Раздел: Направления деятельности — Для служащих — Реестр вакцинации* 

#### 1. Авторизация

1. Откройте реестр в веб-браузере по ссылке <u>https://gpmsp.admtyumen.ru/</u> 2. Введите учетную запись (логин-пароль). Учетную запись можно получить, обратившись в службу технической поддержки Правительства Тюменской области (<u>https://sd.72to.ru</u>)

| → C ê gpmsp.admtyumen.ru |                  | - |
|--------------------------|------------------|---|
|                          | Р<br>Логин:      |   |
|                          | Пароль:<br>Войти |   |

3. Откроется реестр по организациям, в зависимости от ролевой

принадлежности учетной записи:

- Сотрудник ОИВ реестр содержит список организаций, которые закреплены за ИОГВ, подведомственных учреждений ИОГВ, ИОГВ
- Сотрудник МИАЦ реестр содержит список всех организаций
- Сотрудник Мед.учреждения реестр содержит список организаций, которые назначены на мед.учреждение или находятся на распределении (в статусе *есть* потребность в вакцинации)
- Сотрудник Организации реестр содержит информацию только по одной назначенной организации (данная роль используется для подведомственных учреждений)

| ыс Х С                   | Акцент |                                 |                                                                        |                                                                                             |       | 1          | К 🔁 Вакцинал  | ня Тененской об | ласти        |             |         |          |        |            | ×      | Терлецкая Екатерина |
|--------------------------|--------|---------------------------------|------------------------------------------------------------------------|---------------------------------------------------------------------------------------------|-------|------------|---------------|-----------------|--------------|-------------|---------|----------|--------|------------|--------|---------------------|
| Вакцинация Томенской обл | Bar    | цинация                         |                                                                        |                                                                                             |       |            |               |                 |              |             |         |          |        |            |        |                     |
| Справочники >            | Bce    | Новие Прошли                    | onpoc                                                                  | kunn                                                                                        |       |            | Bectpell nov  | ×               |              |             |         |          |        |            |        |                     |
| • Администратор          | И-стру | кция по реботе с реест;         | Don Bechwarten                                                         |                                                                                             |       |            |               |                 |              |             |         |          |        |            |        |                     |
|                          | 2      | * 0 \$                          | • 🗟 📴 Ofwer                                                            | N M A- 0                                                                                    | U·    | · 🖙 🥒      | . 2. 1        | e 18 3          | 21           |             |         |          |        |            |        |                     |
|                          | 10     | Cratyc no onpocaw               | Наименование                                                           | (consequenters/syparop)                                                                     | Appeo | Контактный | Ответственный | Телефон         | Медицинская  | Штатная     | Danapoo | 2082HH16 | Repel  | Sonesuve . | Hesa   | JANA DOSTANTING     |
|                          | 5      |                                 |                                                                        |                                                                                             |       | телефон    | сотрудник     | compy_reska     | obusenesting | VUCTBRHDCTs | Kon-eo  | 96       | Kon-eo | 96         | Kan-eo | 96                  |
|                          |        | Есть потребность в<br>вакулиции | Департамент информатизации<br>Тюменской области                        | Департамент информатизации ТО                                                               |       |            |               |                 |              | 26          | 3       | 11.54%   | 8      | 23.08%     | 23     | 88.40%              |
|                          | E      | Hoswill                         | Финансово-казначейское<br>управление по Вагайскому<br>району           | Департамент финансов ТО                                                                     |       |            |               |                 |              | 14          | 0       | 0.00%    | 0      | 0.00%      | 14     | 100.00%             |
|                          |        | Новый                           | Тюменское президентское<br>кадетское учитище                           | Департамент образования и науки                                                             |       |            |               |                 |              | 200         | 0       | 0.00%    | 0      | 0.00%      | 200    | 100.00%             |
|                          |        | Новый                           | Томенский нефтепроводный профессиональный колледк                      | Департамент образования и науки                                                             |       |            |               |                 |              | 0           | 0       | 0%       | ٥      | 0%         | 0      | 0%                  |
|                          |        | Новый                           | Тюменский колледок экономики,<br>управления и права                    | Департамент образования и науки                                                             |       |            |               |                 |              | 0           | ٥       | 0%       | ٥      | 0%         | 0      | 0%                  |
|                          |        | Новый                           | ГАУЗ ТО Научно-практический<br>медицичский центр                       | Департамент адравоохранения ТО                                                              |       |            |               |                 |              | 3           | 0       | 0.00%    | 0      | 0.00%      | 3      | 100.00%             |
|                          | e      | Новый                           | ГВУЗ ТО "Областной<br>клинический<br>Флинопульженополический<br>центр" | Департамент адравоохранения ТО                                                              |       |            |               |                 |              | 411         | 0       | 0.00%    | 0      | 0.00%      | 411    | 100.00%             |
|                          |        | Hotel                           | 000 «ПОРОСТЕК ТЮМЕНы»                                                  | Департамент инвестиционной<br>политики и гоздаротвенной<br>подавржи предпринимательства ТО  |       |            |               |                 |              | 0           | 0       | 0%       | 0      | 0%         | 0      | 0%                  |
|                          |        | Hosui                           | ООО «К - системо групп»                                                | Департамент инвестиционной<br>политики и поздаротвенной<br>поддержи предпринимательства ТО  |       |            |               |                 |              | 5           | 0       | 0.00%    | 0      | 0.00%      | 5      | 100.00%             |
|                          |        | Hoewá                           | 000 «CadBogPaspationia»                                                | Департамент инвестиционной<br>политики и пордарственной<br>поддержки предпринимательства TO |       |            |               |                 |              | 7           | 0       | 0.00%    | 0      | 0.00%      | 7      | 100.00%             |
|                          |        | Marca d                         | OOD «HTK «Featureses 72»                                               | Депастамент инвестиционной                                                                  |       |            |               |                 |              | 1           | 0       | 0.00%    | 0      | 0.00%      | 1      | 100.00%             |

В таблице реестра отображается информация:

• Статус по опросам — текущий статус обзвона по организации. Возможные значения:

| Новый                         | По организации не выполнялся обзвон                                                                                               |
|-------------------------------|----------------------------------------------------------------------------------------------------|
| Есть потребность в вакцинации | Организация по результатам обзвона желает пройти коллективную<br>вакцинацию                                                       |
| Отказ от вакцинации           | Организация по результатам обзвона не имеет потребности в коллективной вакцинации по указанным причинам                           |
| Вакцинация завершена          | Мед.учреждение выполнило требуемую вакцинацию для организации в<br>полном объеме                                                  |
| Требуется перезвонить         | Организация в период обзвона не готова была сообщить информацию и<br>есть договоренность о повторном созвоне на определенную дату |
| Требуется повторный выезд     | Мед.учреждение выполнило требуемую вакцинацию, но есть<br>потребность в дополнительном выезде                                     |

- Наименование название организации
- **ИОГВ (учредитель/куратор)** орган исполнительный власти, который закреплен за организаций для обзвона или является учредителем
- Адрес адрес организации
- Контактный телефон телефон организации
- Ответственный сотрудник контактное лицо от организации, с кем осуществляется взаимодействие по вопросу выездной коллективной вакцинации
- Телефон ответственного сотрудника контактный телефон ответственного сотрудника от организации
- Медицинская организация поликлиника, назначенная для проведения коллективной вакцинации
- Фактическая численность\*, Вакцинированные (кол-во, %), Переболевшие (кол-во, %), Не вакцинированные (кол-во, %) количественная показатели численности по организации

## 2. Работа с реестром для сотрудника ИОГВ

Сотруднику ИОГВ доступны все организации (ИОГВ, подведомственные учреждения, ЮЛ) по ИОГВ, к которому относится сотрудник.

## <u>Добавление организаций для обзвона</u>

В реестр вакцинации загружены все организации из предоставленного списка, для добавления новых организаций выполните следующие действия: 1. Нажмите на панели действий кнопку +

| Вакцина           | ция                |             |              |    |
|-------------------|--------------------|-------------|--------------|----|
| Все: Новые        | Прошли опрос       | Потребность | в вакцинации |    |
| Инструкция по раб | оте с реестром вак | цинации     |              |    |
| » 🖓 📀             | *                  | <b>₿</b> -  | Объекты 💌    | 8. |

#### откроется новая карточка Организации

|   |          |            |                            |                                                        | 🔄 Организация                        |                       |                           | *                              |
|---|----------|------------|----------------------------|--------------------------------------------------------|--------------------------------------|-----------------------|---------------------------|--------------------------------|
|   |          |            |                            |                                                        | Информация по организац              | ии Опросы Заявки на в | вакцинацию                |                                |
| æ | 0 1      | • •        | 🗟 📓 - Объект               | ы м 🔭 🛞 т                                              |                                      |                       | Общая информация          |                                |
|   | Вакцинир | ованные по | Crony and opporation       | Наименование                                           | Статус                               | Новый                 |                           |                                |
|   | 96       | Кол-во     |                            |                                                        | Наименование                         |                       |                           | Телефон организации            |
|   | 0.000/   | 0          |                            |                                                        | oprannoaquin                         |                       |                           |                                |
|   | 0.00%    | U          | новыи                      | муниципальное автономное<br>дошкольное образовательно  | Ответственный сотру                  | аник                  |                           | Телефон ответственного         |
|   |          |            |                            | учреждение детский сад № 1                             |                                      |                       |                           |                                |
|   |          |            |                            | города Тюмени                                          | Адрес                                |                       |                           |                                |
|   | 0.00%    | 0          | сотрудники                 | Муниципальное автономное                               |                                      |                       |                           |                                |
|   |          |            | проходят                   | дошкольное образовательно                              | ОИВ                                  | Поиск                 |                           |                                |
|   |          |            | самостоятельно             | учреждение детский сад № 1<br>города Тюмени            | Фактическая численно                 | ость 0                |                           | Гереболевшие<br>сотрудники (за |
|   | 0.00%    | 0          |                            |                                                        |                                      |                       |                           | последние 6 мес.)              |
|   | 0.00%    | 0          | проходят                   | лошкольное образовательни                              | Наличие мед. кабинет                 | а 🔲                   |                           |                                |
|   |          |            | самостоятельно             | учреждение центр развития                              |                                      |                       |                           |                                |
|   |          |            |                            | ребенка - детский сад № 158                            | Подведомственная<br>организация      |                       |                           |                                |
|   |          |            |                            | города Іюмени                                          | oprannaaqnii                         |                       |                           |                                |
|   | 0.00%    | 0          | сотрудники                 | Муниципальное автономное                               | Является ОИВ                         |                       |                           |                                |
|   |          |            | проходят<br>самостоятельно | дошкольное образовательно<br>учреждение детский сад №1 |                                      |                       | Ланные о вакцинации       |                                |
|   |          |            |                            | города Тюмени                                          |                                      |                       | Harrison - sanakiriankiri |                                |
|   | 0.00%    | 0          | сотрудники                 | Муниципальное автономное                               | Вакцинированные<br>сотрудники, всего |                       |                           |                                |
|   |          |            | проходят                   | дошкольное образовательно                              |                                      |                       |                           |                                |
|   |          |            | самостоятельно             | учреждение детский сад № 1                             | Невакцинированные<br>сотрудники      |                       |                           |                                |
|   |          |            |                            | города Тюмени                                          | Davanananananan                      |                       |                           |                                |
|   | 0.00%    | 0          | сотрудники                 | Муниципальное автономное                               | заявкам                              |                       |                           |                                |
|   |          |            | проходят                   | дошкольное образовательно<br>учреждение детский ста №1 | Мелицинская                          |                       |                           |                                |
|   |          |            |                            | города Тюмени                                          | организация                          | Поиск                 | × 10 ×                    |                                |
|   | 0.00%    | 0          | COTTON DURING              | Manufactures antonomicos                               |                                      |                       |                           | Вакцинированных:               |

# 2. Заполните следующую информацию по организации:

| Статус                       | Заполнится автоматически значением Новый                                    |
|------------------------------|-----------------------------------------------------------------------------|
| Наименование организации     | Введите название организации                                                |
| Телефон                      | Введите общий номер телефона организации                                    |
| Адрес                        | Введите адрес организации                                                   |
| ОИВ                          | Заполнится автоматически ИОГВ сотрудника                                    |
| Подведомственная организация | Поставьте флажок, если организация является подведомственным<br>учреждением |

# 3. Нажмите экранную кнопку [Сохранить]

#### Удаление организации из реестра

Если в реестре содержится неактуальная запись по организации, то выделите запись в реестре и нажмите кнопку удаления на панели действий

| <b>6</b> ) 8 | акцин  | нация Тюменско    | й области           |                        |                |                                                                                                    |                                                                                                    |                       |                            |                                         |                            |
|--------------|--------|-------------------|---------------------|------------------------|----------------|----------------------------------------------------------------------------------------------------|----------------------------------------------------------------------------------------------------|-----------------------|----------------------------|-----------------------------------------|----------------------------|
| В            | ак     | цинаци            | ля                  |                        |                |                                                                                                    |                                                                                                    |                       |                            |                                         |                            |
| B            | te:    | Новые Про         | ошли опрос П        | Тотребность в вакцина. | prov           |                                                                                                    | Быстрый                                                                                                    | поиск                 |                            |                                         |                            |
| Ин           | струкі | ция по работе с   | реестром вакцина    | ации                   |                |                                                                                                    |                                                                                                    |                       |                            |                                         |                            |
| »<br>•       | 4      | 2 0 1             |                     | 🗈 🐻 - Объек            | ты 💌 🤱 т 🏐 т 📓 | • • • • •                                                                                                    | <b>□</b> • <b>∂</b> • <b>₹</b> •                                                                                                    | ∞- "1                 | <b>≥</b> 2↓                |                                         |                            |
| льтры        |        | Вакцинирован<br>N | ные по данным<br>ЛО | Статус по опросам      | Наименование   | ИОГВ (учредитель/куратор)                                                                                                    | Адрес                                                                                                    | Контактный<br>телефон | Ответственный<br>сотрудник | Телефон<br>ответственного<br>сотрудника | Медицинская<br>организация |
|              | V      |                   | Кол-во              | 1000                   | Carlo Park     | Realized Traditional                                                                                                    |                                                                                                    |                       |                            |                                         |                            |
|              |        | -                 |                     | 104                    | TT STRENGTED I | Investor regime and                                                                                                    | -                                                                                                    |                       | Sec.                       |                                         |                            |
|              |        | -                 |                     |                        |                | And the second second s | Concernant<br>State of the                                                                                                    |                       |                            | 100 (10 (1))                            |                            |
|              |        | -                 |                     | 100                    |                | 11000 (00000000 N                                                                                                    | Contract of the local division of the local division of the local |                       | -                          |                                         |                            |
|              |        | -                 |                     | 1000                   | N119-          | Indexes for the second                                                                                                    | Za                                                                                                    |                       | -                          |                                         |                            |

# <u>Ввод результатов обзвона</u>

1. Выберите организацию в реестре (двойным кликом мыши), откроется карточка Организации

| Вакцинация организации    |                                                                                                    |                      |                  |            |                               | \[     |
|---------------------------|----------------------------------------------------------------------------------------------------|----------------------|------------------|------------|-------------------------------|--------|
| Информация по организации | Опросы                                                                                                    | Заявки на вакцинацию |                  |            |                               |        |
|                           | шинация по организации                                                                                                    |                      |                  |            |                               |        |
| Статус                    | <ul> <li>каки струдники проходят самостоятельно</li> <li>Сотрудники проходят самостоятельно</li> <li>гелефон ответственного</li> <li>последние 6 мес.)</li> <li>последние 6 мес.)</li> <li>последние 6 мес.)</li> <li>последние 6 мес.)</li> </ul> |                      |                  |            |                               |        |
| Наименование              | (                                                                                                    |                      |                  |            |                               |        |
| организации               |                                                                                                    |                      |                  |            |                               |        |
| Ответственный сотрудник   | (                                                                                                    | ter in the           |                  | Те         | лефон ответственного          |        |
|                           |                                                                                                    |                      |                  |            |                               |        |
| Адрес                     |                                                                                                    |                      |                  |            |                               |        |
| ОИВ                       |                                                                                                    |                      |                  |            |                               |        |
|                           | -                                                                                                    |                      |                  |            | Переболевшие                  |        |
| Фактическая численность   |                                                                                                    |                      |                  |            | сотрудники (за 0              |        |
|                           |                                                                                                    |                      |                  |            | neorogine o neery             |        |
| Наличие мед. кабинета     |                                                                                                    |                      |                  |            |                               |        |
| Подведомственная          |                                                                                                    |                      |                  |            |                               |        |
| организация               |                                                                                                    |                      |                  |            |                               |        |
| Является ОИВ              |                                                                                                    |                      |                  |            |                               |        |
|                           |                                                                                                    | Д                    | нные о вакцинаци | <u>11/</u> |                               |        |
| Вакцинированные           | 0                                                                                                    |                      |                  |            |                               |        |
| сотрудники, всего         | <u> </u>                                                                                                    |                      |                  |            |                               |        |
| Невакцинированные         | 7                                                                                                    |                      |                  |            |                               |        |
| сотрудники                |                                                                                                    |                      |                  |            |                               |        |
| Вакцинированы по          | 0                                                                                                    |                      |                  |            |                               |        |
| заявкам                   |                                                                                                    |                      |                  |            |                               |        |
| Медицинская               | Поиск                                                                                                    |                      |                  | × :≣ ₽ •   |                               |        |
| организация               |                                                                                                    |                      |                  |            |                               |        |
|                           |                                                                                                    |                      |                  |            | <u>вакцинированных: 0.00%</u> |        |
| Распечатать               |                                                                                                    |                      |                  |            | 🛃 Сохранить 🛛 🚫 За            | акрыть |

# 2. Заполните и сохраните информацию в карточке на вкладках

# • вкладка Информация по организации

| Ответственный сотрудник | введите ФИО сотрудника для взаимодействия по вопросу вакцинации |
|-------------------------|-----------------------------------------------------------------|
| <u>Телефон</u>          | введите контактный телефон ответственного сотрудника            |
| Адрес                   | введите адрес организации                                       |

| Штатная численность  | введите/отредактируйте штатную численность                       |
|----------------------|------------------------------------------------------------------|
| Наличие мед.кабинета | поставьте флажок, если в Организации имеется медицинский кабинет |

• <u>вкладка Опросы, нажмите</u> + и в карточке обзвона заполните: если Организация заинтересована в вакцинации

-

| Статус опроса                          | выберите из списка Есть потребность в вакцинации                                                                              |
|----------------------------------------|----------------------------------------------------------------------------------------------------|
| Комментарий                            | введите пометки при необходимости                                                                                             |
| Причины отказа                         | введите причины отказа от вакцинации                                                                                          |
| Показатели вакцинации                  |                                                                                                    |
| Количество переболевших сотрудников    | количество сотрудников, переболевших COVID не более 6 месяцев назад, имеющих больничный лист и внесенных в федеральный реестр |
| Количество вакцинированных сотрудников | количество сотрудников, вакцинированных на дату                                                                               |
| План вакцинации                        |                                                                                                    |
| Плановая дата                          | выберите из календаря желаемую дату приезда для<br>проведения коллективной вакцинации                                         |
| Плановое количество сотрудников        | введите количество сотрудников организации, желающих пройти вакцинацию                                                        |
| Адрес                                  | введите адрес организации, куда необходимо направить<br>мед.бригаду для проведения вакцинации                                 |

| лаш                                 | ия по                                  | органи  | зации    | Опр     | осы    | Заявки | на ваки                | инацию                       |                                            |                    |               |            |               |  |  |  |
|-------------------------------------|----------------------------------------|---------|----------|---------|--------|--------|------------------------|------------------------------|--------------------------------------------|--------------------|---------------|------------|---------------|--|--|--|
|                                     |                                        |         |          |         |        |        |                        |                              |                                            |                    |               |            |               |  |  |  |
|                                     | •                                      |         | •        |         | 0      | B,     | t                      | 1                            |                                            |                    |               |            |               |  |  |  |
|                                     | Дата                                   | a       | Сотру,   | дник, г | ровод  | ивший  |                        | По                           | казатели вакцина                           | ции                | Статус опроса | Комментари |               |  |  |  |
|                                     |                                        |         |          | оп      | 00C    |        | Коли<br>переб<br>сотру | чество<br>олевших<br>(дников | Количество<br>вакцинированн<br>сотрудников | %<br>вакцинированн |               |            |               |  |  |  |
|                                     | 0                                      | Обзвон  |          |         |        |        |                        |                              |                                            |                    |               | nimu) (    | . (           |  |  |  |
|                                     |                                        | Осно    | вное     |         |        |        |                        |                              |                                            |                    |               |            |               |  |  |  |
|                                     | Д                                      | ата *   |          |         |        |        |                        | 2                            | 23.06.2021                                 |                    |               |            |               |  |  |  |
|                                     | н                                      | аименов | вание ор | оганиза | ции    |        |                        | C                            | 000 «К - системс групп»                    |                    |               |            |               |  |  |  |
|                                     | Сотрудник, проводивший опрос           |         |          |         |        |        |                        |                              | Терлецкая Екатерина                        |                    |               |            |               |  |  |  |
| Показатели вакцинации               |                                        |         |          |         |        |        |                        |                              |                                            |                    |               |            |               |  |  |  |
| Количество переболевших сотрудников |                                        |         |          |         |        |        | ков                    |                              | 0                                          |                    |               |            |               |  |  |  |
|                                     | Количество вакцинированных сотрудников |         |          |         |        |        |                        |                              | þ                                          |                    |               |            |               |  |  |  |
|                                     |                                        |         |          |         |        |        |                        |                              | Есть потребность в вакцинации              |                    |               |            |               |  |  |  |
|                                     |                                        |         | ipuca    |         |        |        |                        |                              |                                            | Janginagini        |               |            |               |  |  |  |
|                                     | K                                      | оммента | арии     |         |        |        |                        |                              |                                            |                    |               |            |               |  |  |  |
|                                     | П                                      | ричина  | отказа 1 | 1       |        |        |                        |                              |                                            |                    |               |            |               |  |  |  |
|                                     | п                                      | ричина  | отказа 2 | 2       |        |        |                        |                              |                                            |                    |               |            |               |  |  |  |
|                                     | П                                      | ричина  | отказа З | 3       |        |        |                        |                              |                                            |                    |               |            |               |  |  |  |
|                                     | -                                      | 🔺 Пла   | н вакци  | инации  |        |        |                        |                              |                                            |                    |               |            |               |  |  |  |
|                                     |                                        | Планов  | зая дата |         |        |        |                        | 2                            | 28.06.2021                                 |                    |               |            |               |  |  |  |
|                                     |                                        | Планов  | ое коли  | чество  | сотруд | цников |                        | :                            | 2                                          |                    |               |            |               |  |  |  |
|                                     |                                        | Адрес   |          |         |        |        |                        | 1                            | Мельникайте 101/5                          |                    |               |            |               |  |  |  |
|                                     |                                        |         |          |         |        |        |                        |                              |                                            |                    |               |            |               |  |  |  |
|                                     |                                        |         |          |         |        |        |                        |                              |                                            |                    |               |            | (Dahlath 🔊 2- |  |  |  |

# если Организация отказалась от вакцинации, то заполните обязательно информацию

| Статус опроса    | выберите из списка Отказ в вакцинации |
|------------------|---------------------------------------|
| Комментарий      | введите пометки при необходимости     |
| Причина отказа 1 | введите причины отказа от вакцинации  |
| Причина отказа 2 |                                       |
| Причина отказа 3 |                                       |

| паці | ия орга | анизаг  | N14      |         |         |          |                        |                             |                                            |                    |               |            |         |
|------|---------|---------|----------|---------|---------|----------|------------------------|-----------------------------|--------------------------------------------|--------------------|---------------|------------|---------|
| маци | ия по о | ргани   | зации    | Опр     | осы     | Заявки   | на вак                 | цинацию                     |                                            |                    |               |            |         |
|      | 0       | *       | G        | 2       | 0       | R        | ti                     | E                           |                                            |                    |               |            |         |
|      | Дата    |         |          | аник. І | провод  | ивший    |                        | По                          | казатели вакцина                           | ЦИИ                | Статус опроса | Комментари |         |
|      |         |         |          | оп      | poc     |          | Коли<br>переб<br>сотру | чество<br>олевших<br>дников | Количество<br>вакцинированн<br>сотрудников | ,<br>вакцинированн |               |            |         |
|      | 0 06    | бзвон   |          |         |         |          |                        |                             |                                            |                    |               |            |         |
|      |         | Осно    | вное     |         |         |          |                        |                             |                                            |                    |               |            |         |
|      | Дат     | та *    |          |         |         |          |                        | 2                           | 3.06.2021                                  |                    |               |            |         |
|      | Наи     | именов  | ание ор  | оганиз  | ации    |          |                        | C                           | 000 «К - системс гј                        | oynn»              |               |            | × :≣ ∕2 |
|      | Сот     | грудни  | к, пров  | одивш   | ий опро | c        |                        | Т                           | ерлецкая Екатерин                          | на                 |               |            |         |
|      |         | Пока    | затели   | 1 вакц  | инации  |          |                        |                             |                                            |                    |               |            |         |
|      | К       | оличес  | тво пер  | реболе  | евших с | отрудни  | ков                    |                             | D                                          |                    |               |            |         |
|      | К       | оличе   | тво ван  | кцинир  | ованны  | іх сотру | дников                 |                             | 10                                         |                    |               |            |         |
|      |         |         |          |         |         |          |                        |                             |                                            |                    |               |            |         |
|      | Ста     | тус оп  | poca *   |         |         |          |                        | C                           | )тказ от вакцинаци                         | И                  |               |            | × )0    |
|      | Ком     | ммента  | рий      |         |         |          |                        |                             |                                            |                    |               |            |         |
|      | При     | ичина ( | отказа 1 | 1       |         |          |                        | B                           | се сотрудники при                          | виты               |               |            |         |
|      | При     | ичина   | отказа 2 | 2       |         |          |                        |                             |                                            |                    |               |            |         |
|      | При     | ичина ( | отказа З | 3       |         |          |                        |                             |                                            |                    |               |            |         |
|      | -0      | Пла     | н вакци  | наци    | и       |          |                        |                             |                                            |                    |               |            |         |
|      | п       | іланов  | ая дата  |         |         |          |                        | Į                           | ад.мм.гггг                                 |                    |               |            |         |
|      | п       | Іланов  | ое коли  | чество  | сотруд  | ников    |                        |                             |                                            |                    |               |            |         |
|      | Ą       | дрес    |          |         |         |          |                        |                             |                                            |                    |               |            |         |
|      |         |         |          |         |         |          |                        |                             |                                            |                    |               |            |         |
|      |         |         |          |         |         |          |                        |                             |                                            |                    |               |            |         |

если при обзвоне Организации получена информации не в полном объеме и требуется перезвонить

| Статус опроса                 | выберите из списка Требуется перезвонить                    |
|-------------------------------|-------------------------------------------------------------|
| Комментарий                   | введите пометки при необходимости                           |
| Дата, когда можно перезвонить | введите желаемую дату для повторного созвона с Организацией |

| 🖁 Вакцинац | ция орган | изации              |                 |           |           |                      |                            |                  |                                           |                      |               |            |               |
|------------|-----------|---------------------|-----------------|-----------|-----------|----------------------|----------------------------|------------------|-------------------------------------------|----------------------|---------------|------------|---------------|
| Информац   | ия по орг | ганизаци            | и О             | просы     | Заявки    | на ван               | цинаци                     | 110              |                                           |                      |               |            |               |
|            |           |                     |                 |           |           |                      |                            |                  |                                           |                      |               |            |               |
| 2          | 0         | *                   |                 | 0         | B,        | t                    | 1                          | -                |                                           |                      |               |            |               |
|            | Дата      | Cor                 | трудния         | с, провод | ивший     |                      |                            | Пока             | затели вакцин                             | ации                 | Статус опроса | Комментари |               |
|            |           |                     |                 | onpoc     |           | Кол<br>переб<br>сотр | ичеств<br>Болевц<br>уднико | о<br>ЈИХ І<br>ЈВ | Количество<br>вакцинирован<br>сотрудников | %<br>н вакцинированн | E.            |            |               |
|            | 0 063     | вон                 |                 |           |           |                      |                            |                  |                                           |                      |               |            |               |
|            |           | Основно             | e               |           |           |                      |                            |                  |                                           |                      |               |            |               |
|            | Дата      | *                   |                 |           |           |                      |                            | 23.0             | 06.2021                                   |                      |               |            |               |
|            | Наим      | еновани             | е органи        | изации    |           |                      |                            | 00               | О «К - системс                            | rpynn»               |               |            | × :≣ ∕? ~     |
|            | Сотру     | удник, п <b>р</b>   | роводив         | вший опро | c         |                      |                            | Тер              | олецкая Екатери                           | на                   |               |            |               |
|            |           | Показат             | ели ва          | кцинации  |           |                      |                            |                  |                                           |                      |               |            |               |
|            | Кол       | пичество            | перебо          | левших с  | отрудник  | ов                   |                            | 0                |                                           |                      |               |            |               |
|            | Кол       | пичество            | вакцин          | ированнь  | іх сотруд | ников                |                            | 10               |                                           |                      |               |            |               |
|            |           |                     |                 |           |           |                      |                            |                  |                                           |                      |               |            | 1.1.2         |
|            | Стату     | с опроса            | •*              |           |           |                      |                            | Tpe              | буется перезво                            | нить                 |               |            | × 0 ×         |
|            | Комм      | ентарий             |                 |           |           |                      |                            |                  |                                           |                      |               |            |               |
|            | Дата,     | когда м             | ожно пе         | ерезвонит | ь         |                      |                            | 25.0             | 06.2021                                   |                      |               |            |               |
|            | Прич      | ина отка            | sa 1            |           |           |                      |                            |                  |                                           |                      |               |            |               |
|            | Прич      | ина отка            | isa 2           |           |           |                      |                            |                  |                                           |                      |               |            |               |
|            | Прич      | ина отка<br>План ва | за 3<br>ікцинац | ции       |           |                      |                            |                  |                                           |                      |               |            |               |
|            | Пла       | эновая д            | ата             |           |           |                      |                            | ДД               | .мм.гггг                                  |                      |               |            |               |
|            | Пла       | новое к             | оличест         | во сотруд | ников     |                      |                            |                  |                                           |                      |               |            |               |
|            | Адр       | bec                 |                 |           |           |                      |                            |                  |                                           |                      |               |            |               |
|            |           |                     |                 |           |           |                      |                            |                  |                                           |                      |               |            |               |
|            |           |                     |                 |           |           |                      |                            |                  |                                           |                      |               | Covo       | анить 🔕 Закон |

#### 3. Работа с реестром для сотрудника МИАЦ

1. Откройте реестр в настроенном представлении «Потребность в вакцинации» или откройте весь реестр и установите фильтры на реестр:

по статусу = есть потребность в вакцинации Мед.учреждение = пусто

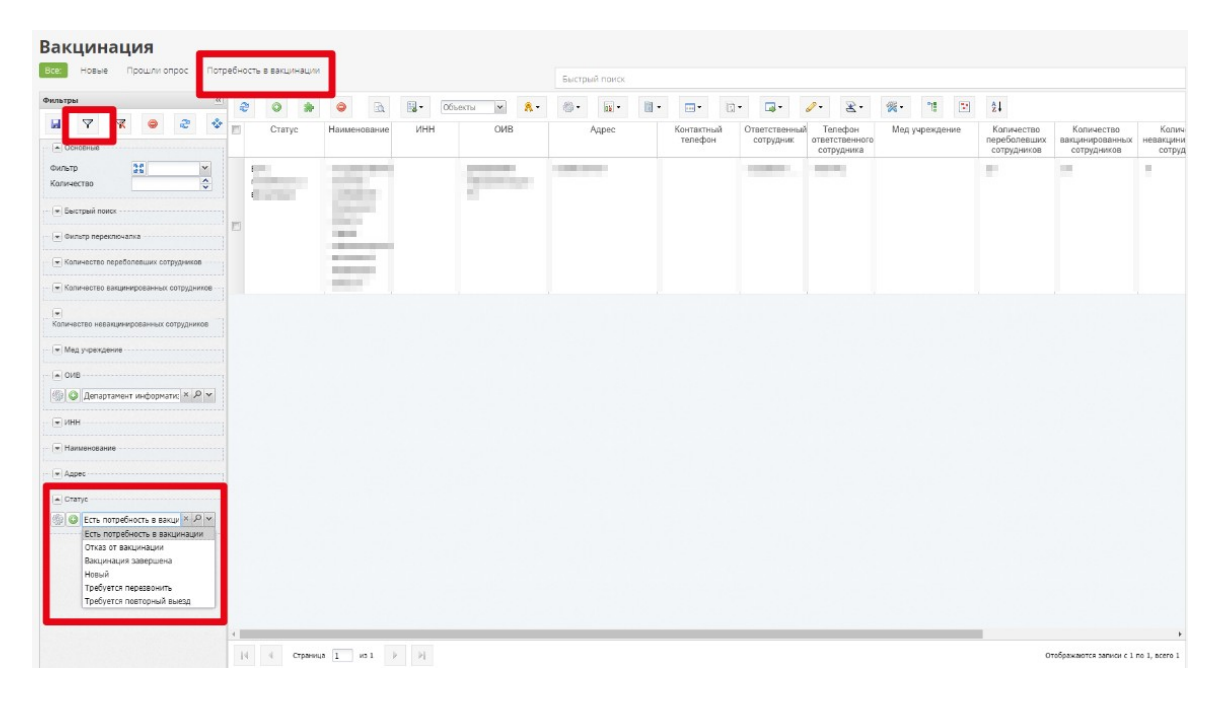

2. Откройте карточку организации (двойным кликом мыши) и назначьте медицинское учреждение, выбрав и списка:

| onpocer on president on pocer | Вакцинация                                                                                                    |                                                                                                    |                                |  |  |  |  |
|-------------------------------|----------------------------------------------------------------------------------------------------|----------------------------------------------------------------------------------------------------|--------------------------------|--|--|--|--|
|                               |                                                                                                    |                                                                                                    |                                |  |  |  |  |
|                               | 0                                                                                                    | рганизация                                                                                                    |                                |  |  |  |  |
| Статус                        | Есть потребность в ваки                                                                                                    | инации                                                                                                    | × 🗉 🖉 🗸                        |  |  |  |  |
| Наименование организации      | Государственное казенн                                                                                                    | юе учреждение Тюменской области "Центр инф                                                                                                    | ормационных технологий Тюменск |  |  |  |  |
| инн                           |                                                                                                    | Телефон                                                                                                    |                                |  |  |  |  |
| Отвественный сотоульник       | Гурьевских Т.Ф.                                                                                                    | Tenethou                                                                                                    | 543-042                        |  |  |  |  |
| ordeerden die corpygnink      | Copercyas 61                                                                                                    | renegon                                                                                                    |                                |  |  |  |  |
| Anner                         | Concretation                                                                                                    |                                                                                                    |                                |  |  |  |  |
| - Albert                      |                                                                                                    |                                                                                                    |                                |  |  |  |  |
| ОИВ                           | Департамент информат                                                                                                    | изации ТО                                                                                                    | × ≣ ₽ ▼                        |  |  |  |  |
| Штатная численность           | 150                                                                                                    | Переболевшие сотрудники                                                                                                    | 20                             |  |  |  |  |
| Parameter                     | 30                                                                                                    | Hannandersteinen                                                                                                    | 0                              |  |  |  |  |
|                               |                                                                                                    |                                                                                                    |                                |  |  |  |  |
| Han wenter                    | Поисх                                                                                                    |                                                                                                    | XIEQV                          |  |  |  |  |
| мед. учреждение               | ГБУЗ ТО «Областная больница №4» (г. Ишим) *                                                                                                    |                                                                                                    |                                |  |  |  |  |
|                               | ГБУЗ ТО «Областная бо                                                                                                    | льница №4» (г. Ишим)                                                                                                    | A                              |  |  |  |  |
|                               | ГБУЗ ТО «Областная бо<br>ГБУЗ ТО «Областная бо                                                                                                    | льница №4» (г. Ишим)<br>льница №12» (г. Заводоуковск)                                                                                                    | Î.                             |  |  |  |  |
|                               | ГБУЗ ТО «Областная бо<br>ГБУЗ ТО «Областная бо<br>ГБУЗ ТО «Областная бо                                                                                                    | льница №4» (г. Ишим)<br>льница №12» (г. Заводоуковск)<br>льница №23» (г. Ялуторовск)                                                                                                    |                                |  |  |  |  |
|                               | ГБУЗ ТО «Областная бо<br>ГБУЗ ТО «Областная бо<br>ГБУЗ ТО «Областная бо<br>ГБУЗ ТО «Областная бо                                                                                                    | льница №4» (г. Ишим)<br>льница №12» (г. Заводоуковск)<br>льница №23» (г. Ялуторовск)<br>льница №9» (с. Вагай)                                                                                                    |                                |  |  |  |  |
|                               | ГБУЗ ТО «Областная бо<br>ГБУЗ ТО «Областная бо<br>ГБУЗ ТО «Областная бо<br>ГБУЗ ТО «Областная бо<br>ГБУЗ ТО «Областная бо                                                                                                    | льница №4+» (г. Ишим)<br>льница №12+» (г. Заводоуковск)<br>льница №92+» (г. Ялуторовск)<br>льница №9+» (с. Вагай)<br>льница №11+» (р.п. Голышманово)                                                                                                    |                                |  |  |  |  |
|                               | ГБУЗ ТО «Областная об<br>ГБУЗ ТО «Областная бо<br>ГБУЗ ТО «Областная бо<br>ГБУЗ ТО «Областная бо<br>ГБУЗ ТО «Областная бо<br>ГБУЗ ТО «Областная бо                                                                                                    | льница №44» (г. Ишим)<br>льница №912» (г. Заводоуковск)<br>льница №923» (г. Ялуторовск)<br>льница №9% (с. Вагай)<br>льница №13» (с. Исетское)                                                                                                    |                                |  |  |  |  |
|                               | ГБУЗ ТО «Областная бо<br>ГБУЗ ТО «Областная бо<br>ГБУЗ ТО «Областная бо<br>ГБУЗ ТО «Областная бо<br>ГБУЗ ТО «Областная бо<br>ГБУЗ ТО «Областная бо<br>ГБУЗ ТО «Областная бо                                                                                                    | льница №12» (г. Ящим)<br>льница №12» (г. Заводоуковск)<br>льница №23» (г. Япуторовск)<br>льница №9% (с. Вагай)<br>льница №11» (р.п. Голышманово)<br>льница №13» (с. Исетское)<br>льница №14» (с. Казанское)                                                                                                    |                                |  |  |  |  |
|                               | ГБУЗ ТО «Областная бо<br>ГБУЗ ТО «Областная бо<br>ГБУЗ ТО «Областная бо<br>ГБУЗ ТО «Областная бо<br>ГБУЗ ТО «Областная бо<br>ГБУЗ ТО «Областная бо<br>ГБУЗ ТО «Областная бо<br>ГБУЗ ТО «Областная бо                                                                                                    | льница №42+ (г. Ишим)<br>льница №12+ (г. Заводоуковск)<br>льница №92+ (г. Ялуторовск)<br>льница №91+ (р.п. Гольшиманово)<br>льница №11+ (р.п. Гольшиманово)<br>льница №13+ (с. Исетское)<br>льница №15+ (с. Нижняя Тавда)                                                                                                    |                                |  |  |  |  |
|                               | ГБУЗ ТО «Областная бо<br>ГБУЗ ТО «Областная бо<br>ГБУЗ ТО «Областная бо<br>ГБУЗ ТО «Областная бо<br>ГБУЗ ТО «Областная бо<br>ГБУЗ ТО «Областная бо<br>ГБУЗ ТО «Областная бо<br>ГБУЗ ТО «Областная бо<br>ГБУЗ ТО «Областная бо                                                                                                    | льница №44» (г. Ишим)<br>льница №12» (г. Заводоуковск)<br>льница №23» (г. Ялуторовск)<br>льница №91» (с. Вагай)<br>льница №11» (р.п. Голышманово)<br>льница №13» (с. Исетское)<br>льница №14» (с. Казанское)<br>льница №15» (с. Нижняя Тавда)<br>льница №20» (с. Уват) ул. Белкина 1а                                                                     |                                |  |  |  |  |
|                               | ГБУЗ ТО «Областная бо<br>ГБУЗ ТО «Областная бо<br>ГБУЗ ТО «Областная бо<br>ГБУЗ ТО «Областная бо<br>ГБУЗ ТО «Областная бо<br>ГБУЗ ТО «Областная бо<br>ГБУЗ ТО «Областная бо<br>ГБУЗ ТО «Областная бо<br>ГБУЗ ТО «Областная бо                                                                                                    | пьница №44 (г. Ишим)<br>пьница №24 (г. Заводроуковск)<br>пьница №25 (г. Ялуторовск)<br>пьница №99 (с. Ватай)<br>пьница №211 (р.п. Голышманово)<br>пьница №214 (с. Казанское)<br>пьница №214 (с. Казанское)<br>пьница №214 (с. Казанское)<br>пьница №214 (с. Увата ул. Белкина 1а<br>пьница №224 (с. Ярково)                                               |                                |  |  |  |  |
|                               | ГБУЗ ТО «Областная бо<br>ГБУЗ ТО «Областная бо<br>ГБУЗ ТО «Областная бо<br>ГБУЗ ТО «Областная бо<br>ГБУЗ ТО «Областная бо<br>ГБУЗ ТО «Областная бо<br>ГБУЗ ТО «Областная бо<br>ГБУЗ ТО «Областная бо<br>ГБУЗ ТО «Областная бо<br>ГБУЗ ТО «Областная бо<br>ГАУЗ ТО «Торядская пос                                                                                                    | льница №42+» (г. Ишим)<br>льница №22+» (г. Заводоуховск)<br>льница №22+» (г. Япуторовск)<br>льница №29+» (с. Вагай)<br>льница №11+» (р.п. Голышманово)<br>льница №12+» (с. Исстское)<br>льница №14+» (с. Казанское)<br>льница №15+» (с. Нижняя Тавда)<br>льница №24+» (с. Ярхово)<br>тыхлиника №24+9 (с. Ярхово)                                          |                                |  |  |  |  |
|                               | ГБУЗ ТО «Областная бо<br>ГБУЗ ТО «Областная бо<br>ГБУЗ ТО «Областная бо<br>ГБУЗ ТО «Областная бо<br>ГБУЗ ТО «Областная бо<br>ГБУЗ ТО «Областная бо<br>ГБУЗ ТО «Областная бо<br>ГБУЗ ТО «Областная бо<br>ГБУЗ ТО «Областная бо<br>ГБУЗ ТО «Областная бо<br>ГБУЗ ТО «Областная бо<br>ГАУЗ ТО "Тородская пол<br>ГАУЗ ТО "Тородская пол                                                                               | льница №42+ (г. Ишин)<br>льница №22+ (г. Заводоуковск)<br>льница №23+ (г. Ялуторовск)<br>льница №29+ (с. Вагай)<br>льница №21+ (р.п. Гольшиманово)<br>льница №13+ (с. Исетское)<br>льница №215+ (с. Исетское)<br>льница №20+ (с. Уват) ул. Белкина 1а<br>льница №20+ (с. Уват) ул. Белкина 1а<br>льница №22+ (с. Яраково)<br>тиклиника №2*                |                                |  |  |  |  |
|                               | ГБУЗ ТО «Областная бо<br>ГБУЗ ТО «Областная бо<br>ГБУЗ ТО «Областная бо<br>ГБУЗ ТО «Областная бо<br>ГБУЗ ТО «Областная бо<br>ГБУЗ ТО «Областная бо<br>ГБУЗ ТО «Областная бо<br>ГБУЗ ТО «Областная бо<br>ГБУЗ ТО «Областная бо<br>ГБУЗ ТО «Областная бо<br>ГБУЗ ТО «Областная бо<br>ГБУЗ ТО «Областная бо<br>ГАУЗ ТО "Тородская пог<br>ГАУЗ ТО "Тородская пог<br>ГАУЗ ТО "Тородская пог                            | льница №42+ (г. Ишин)<br>льница №22+ (г. Заводоуковск)<br>льница №22+ (г. Ялуторовск)<br>льница №23+ (г. Ялуторовск)<br>льница №211+ (р.п. Гольшиманово)<br>льница №214+ (с. Казанское)<br>льница №214+ (с. Казанское)<br>льница №214+ (с. Казанское)<br>льница №214+ (с. Ярхово)<br>льница №22+ (с. Ярхово)<br>тиклиника №13*<br>тиклиника №13*          |                                |  |  |  |  |
|                               | ГБУЗ ТО «Областная бо<br>ГБУЗ ТО «Областная бо<br>ГБУЗ ТО «Областная бо<br>ГБУЗ ТО «Областная бо<br>ГБУЗ ТО «Областная бо<br>ГБУЗ ТО «Областная бо<br>ГБУЗ ТО «Областная бо<br>ГБУЗ ТО «Областная бо<br>ГБУЗ ТО «Областная бо<br>ГБУЗ ТО «Областная бо<br>ГАУЗ ТО «Областная бо<br>ГАУЗ ТО «Тородская пог<br>ГАУЗ ТО "Тородская пог<br>ГАУЗ ТО "Тородская пог<br>ГАУЗ ТО "Тородская пог<br>ГАУЗ ТО "Тородская пог | пьница №44+ (г. Ишим)<br>пьница №12+ (г. Заводоуковск)<br>пьница №92+ (г. Заводоуковск)<br>пьница №99+ (с. Вагай)<br>пьница №14+ (р.п. Голышманово)<br>пьница №14+ (с. Казанское)<br>пьница №14+ (с. Казанское)<br>пьница №15+ (с. Никоняя Тавда)<br>пьница №20+ (с. Куват) ул. Белкина 1а<br>пьница №20+ (с. Ярково)<br>тиклиника №13*<br>тиклиника №13* |                                |  |  |  |  |

3. Сохраните введенные значения по кнопке [Сохранить].

#### 4. Работа с реестром для сотрудника мед.учреждения

Сотруднику мед.учреждения в реестре доступны организации:

- которые закреплены за мед.учреждением для проведения вакцинации
- которые не распределены по мед.учреждениям (для возможности привязать к

своему мед.учреждению)

| - | * • 5                               | ا 🔈                                                                                                    | Объект      | nu 💌 👧 •                            | ()• ii•      | II • 🔟 • 🔃            | · 🖙 -                      | e. 8.                                   | 🙊 11 🕑                                  | 24                                        |                                              |                                                |                        |           |
|---|-------------------------------------|----------------------------------------------------------------------------------------------------|-------------|-------------------------------------|--------------|-----------------------|----------------------------|-----------------------------------------|-----------------------------------------|-------------------------------------------|----------------------------------------------|------------------------------------------------|------------------------|-----------|
| ۵ | Статус                              | Наименование                                                                                                    | NHH         | ОИВ                                 | Адрес        | Контактный<br>телефон | Ответственный<br>сотрудник | Телефон<br>ответственного<br>сотрудника | Мед учреждение                          | Копичество<br>переболевших<br>сотрудников | Количество<br>вакцинированных<br>сотрудников | Количество<br>невакцинированных<br>сотрудников | Штатная<br>численность | Вакцинаци |
|   | Есть<br>потребность в<br>важцинации | Государственно<br>казенное<br>учреждение<br>Тюменской<br>области<br>"Центр<br>информационнь<br>технопогий<br>Тюменской<br>области" | Д<br>и<br>Т | Цепартамент<br>ннформатизации<br>Ю  | Советская,61 |                       | Гурьевских                 | 543-042                                 | ГАУЗ ТО "Горадская<br>поликлиника № 12" | 20                                        | 30                                           | 0                                              | 150                    | Q         |
| ۵ | Есть<br>потребность в<br>вакцинации | ГАУ ДО ТО<br>«РИО-Центр»                                                                                                    | Д<br>и<br>Т | Цепартамент<br>інформатизации<br>ГО |              |                       |                            |                                         |                                         | 0                                         | 0                                            | 0                                              | 0                      | Q         |

Обработка записей, в которых назначено Мед.учреждение

1. Откройте реестр и установите на панели фильтров фильтр по Мед.учреждению = не пусто (установка настроенного фильтра производится по кнопке)

| Фильтры                                                     | 4  | * 0 *                               | ۲                                                                                                    | B                                         | . 06 | ъекты 🗸                      | 8-           |           | 10 -  | <b>II</b> • | <b>.</b>              | • 📑•                       | <i>⊘</i> • ₹•                                                           | ₩.                      | 11 (V                 | 21                                        |                                |
|-------------------------------------------------------------|----|-------------------------------------|----------------------------------------------------------------------------------------------------|-------------------------------------------|------|------------------------------|--------------|-----------|-------|-------------|-----------------------|----------------------------|-------------------------------------------------------------------------|-------------------------|-----------------------|-------------------------------------------|--------------------------------|
|                                                             | 12 | Статус                              | Наименов                                                                                                    | вание                                     | ИНН  | ON                           | В            | /         | Адрес |             | Контактный<br>телефон | Ответственный<br>сотрудник | <ul> <li>Телефон</li> <li>ответственного</li> <li>сотрудника</li> </ul> | Мед уч                  | реждение              | Количество<br>переболевших<br>сотрудников | Количе<br>вакцинире<br>сотруді |
| Avnerp<br>Konnecroo                                         | 8  | Есть<br>потребность в<br>вакцинации | Государст<br>казенное<br>учрежден<br>Тюменско<br>области<br>"Центр<br>информа<br>технологи<br>Тюменско<br>области" | твенно<br>ние<br>ой<br>ционнь<br>ий<br>ой |      | Департаме<br>информати<br>ТО | нт<br>кзации | Советская | a,61  |             |                       | Гурьевских                 | 543-042                                                                 | ГАУЗ ТО "Г<br>поликлини | "ородская<br>ка № 12" | 20                                        | 30                             |
|                                                             |    |                                     |                                                                                                    |                                           |      |                              |              |           |       |             |                       |                            |                                                                         |                         |                       |                                           |                                |
| Meg yspexgenie     He nycro     K    K    K    K            |    |                                     |                                                                                                    |                                           |      |                              |              |           |       |             |                       |                            |                                                                         |                         |                       |                                           |                                |
| (#) Meter     (#) Manuenosanue     (#) Appec     (#) Cranye |    |                                     |                                                                                                    |                                           |      |                              |              |           |       |             |                       |                            |                                                                         |                         |                       |                                           |                                |

2. Откройте карточку организации, свяжитесь с контактным лицом по телефону для уточнения даты проведения вакцинации и адреса

| ормация по организации Опр | осы Вакцинация                  |                                  |                    |                |
|----------------------------|---------------------------------|----------------------------------|--------------------|----------------|
|                            | Орган                           | изация                           |                    |                |
| Статус                     | Есть потребность в вакцинации   |                                  |                    | × := P ~       |
| Наименование организации   | Государственное казенное учрежд | ение Тюменской области "Центр ин | нформационных техн | юлогий Тюменск |
| инн                        |                                 | Телефо                           | н                  |                |
| Отвественный сотрудник     | Гурьевских Т.Ф.                 | ] Телефо                         | н 543-042          |                |
| Адрес                      | COBETCRAM, 61                   |                                  |                    |                |
| ОИВ                        | Департамент информатизации ТО   |                                  |                    | × :≡ ∕> ~      |
| Штатная численность        | 150                             | Переболевшие сотрудники          | 20                 |                |
| Вакцинированные сотрудники | 30                              | Невакцинированные сотрудники     | 0                  |                |
| Наличие мед. кабинета 📃    | Подведомственная организация    |                                  |                    |                |
| Мед. учреждение            | ГАУЗ ТО "Городская поликлиника  | № 12"                            |                    | × 11 P +       |
|                            |                                 |                                  |                    |                |
|                            |                                 |                                  |                    |                |

и внесите уточняющую информацию в раздел вакцинации по кнопке +:

| 30 | Орган | низа       | ция                   |                     |            |        |             |  |  |  |
|----|-------|------------|-----------------------|---------------------|------------|--------|-------------|--|--|--|
| И  | нфор  | маці       | ия по орі             | ганизации           | Опросы     | Вакции | ация        |  |  |  |
|    |       |            |                       |                     |            |        |             |  |  |  |
|    | 2     | 9          | $\odot$               | *                   | ۵ 🖻        | t      | 恒           |  |  |  |
|    |       | M          | ед. учре              | ждение              | Дата       | Ba     | кцинировано |  |  |  |
|    |       | ГАУ<br>пол | /З ТО "Го<br>1иклиник | ородская<br>а № 12″ | 06.07.2021 | 20     |             |  |  |  |
|    |       |            |                       |                     |            |        |             |  |  |  |
|    |       |            |                       |                     |            |        |             |  |  |  |

• Дата — выберите из календаря дату выезда для проведения вакцинации

• Адрес — введите адрес для проведения вакцинации

| ) Вакцинация              |                                                                    |         | 30 |
|---------------------------|--------------------------------------------------------------------|---------|----|
| 🗀 Основное                |                                                                    |         |    |
| Мед. учреждение           | ГАУЗ ТО "Городская поликлиника № 12"                               | × :≣ ∕2 | ~  |
| Сотрудник мед. учреждения | Терлецкая Екатерина                                                |         |    |
| Организация               | Государственное казенное учреждение Тюменской области "Центр инфор | × :≡ ∕2 | ~  |
| Дата                      | 07.07.2021                                                         |         |    |
| Адрес                     | Советская,61                                                       |         |    |
| Вакцинировано             | 15                                                                 |         |    |
| Статус                    | Вакцинация завершена                                               | × :≡ 2  | ~  |
| Статус                    | Вакцинация завершена                                               | × := ۶  | 2  |
|                           |                                                                    |         |    |
|                           |                                                                    |         |    |
|                           |                                                                    |         |    |
|                           |                                                                    |         |    |
|                           |                                                                    |         |    |
|                           | [] Сохранить                                                       | 🚫 Закры | ть |

3. По итогу выезда на вакцинацию откройте запись и внесите фактическое число вакцинированных сотрудников и установите статус — вакцинация завершена или требуется повторный выезд

Прикрепление организаций к своему мед.учреждению

1 - Откройте реестр и установите на панели фильтров фильтр по Мед.учреждению = пусто

2 - Откройте карточку организации и выберите свое мед.учреждение на вкладке Информация об организации, нажмите экранную кнопку [Сохранить].

| формация по организации    | Опросы | Вакцинация              |                      |                     |                |                  |     |
|----------------------------|--------|-------------------------|----------------------|---------------------|----------------|------------------|-----|
|                            |        | Op                      | ганизация            |                     |                |                  |     |
| Статус                     | Ec     | ть потребность в вакцин | зции                 |                     |                | × :≣ ∕           | ~   |
| Наименование организации   | Го     | сударственное казенное  | учреждение Тюменской | і области "Центр ин | формационных т | гехнологий Тюмен | нск |
| инн                        |        |                         |                      | Телефон             | 4              |                  |     |
| Отвественный сотрудник     | Гу     | рьевских Т.Ф.           |                      | Телефон             | 543-042        |                  |     |
|                            | Co     | ветская,61              |                      |                     |                |                  |     |
| Адрес                      |        |                         |                      |                     |                |                  |     |
| ОИВ                        | Дe     | партамент информатиза   | ции ТО               |                     |                | × :≣ ∕           | ~   |
| Штатная численность        | 15     | 0                       | Переболевшие         | сотрудники          | 20             |                  | 1   |
| Вакцинированные сотрудники | 30     |                         | Невакцинирова        | анные сотрудники    | 0              |                  |     |
|                            |        | юдведомственная орган   | вация 💌              |                     |                |                  |     |
| Мед. учреждение            | ΓA     | УЗ ТО "Городская поликл | иника № 12"          |                     |                | × ≣ ∕            | *   |
|                            |        |                         |                      |                     |                |                  |     |
|                            |        |                         |                      |                     |                |                  |     |
|                            |        |                         |                      |                     |                |                  |     |
|                            |        |                         |                      |                     |                |                  |     |
|                            |        |                         |                      |                     |                |                  |     |
|                            |        |                         |                      |                     |                |                  |     |
|                            |        |                         |                      |                     |                |                  |     |
|                            |        |                         |                      |                     |                |                  |     |